## Inlogpagina:

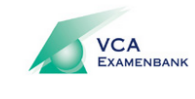

Mei 18 2015 | Welkom : Gast

Kies uw taal Nederlands 🔹

| Inloggen kandidaat                    |          |  |
|---------------------------------------|----------|--|
| Vul hieronder uw ID en wachtwoord in. |          |  |
| Login                                 |          |  |
| Wachtwoord:                           |          |  |
|                                       | Inloggen |  |

Wanneer je de login en wachtwoordcombinatie juist invult en klikt op Inloggen verschijnt onderstaand scherm:

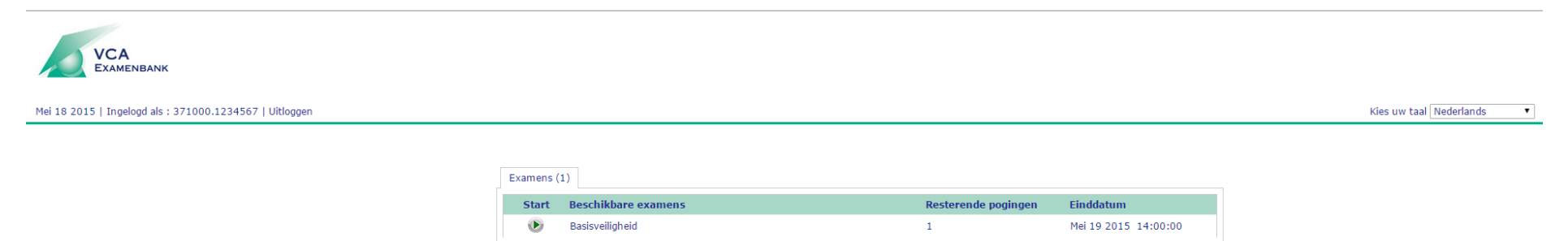

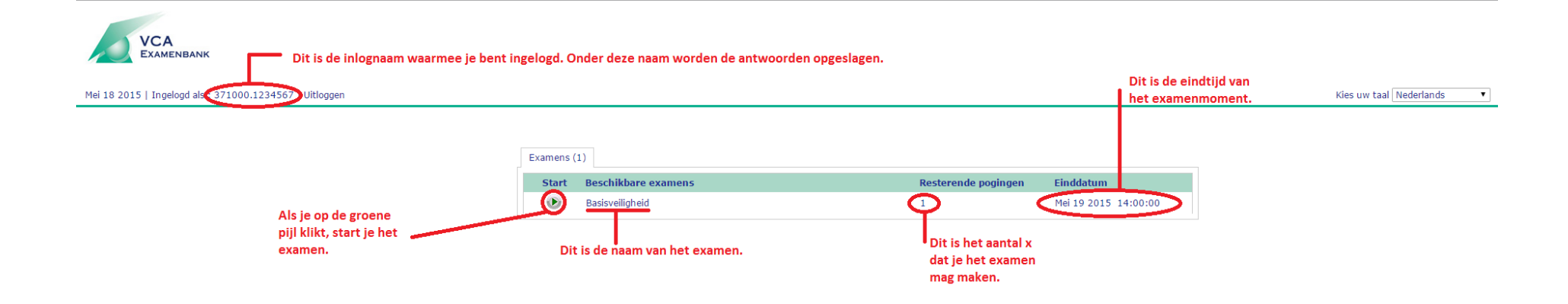

Als je op start hebt geklikt, verschijnen er een tussenscherm:

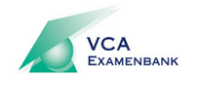

Mei 18 2015 | Ingelogd als : 371000.1234567

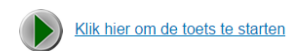

Klik op de link; klik hier om de toets te starten. Onderstaand scherm verschijnt:

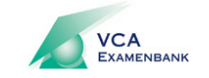

Mei 18 2015 | Ingelogd als : 371000.1234567

## Het examen wordt nu samengesteld ...even geduld a.u.b...

Er verschijnt zo een beveiligingsmelding. Klik daarin op **OK** om het examen vervolgens te starten.

LET OP! Kilk pas op de **Terug naar Home knop** als u klaar bent met het examen en u terug wilt keren naar het overzichtscherm.

| <u>^</u> | Part of Questionmark Secure's security processes may close applications<br>to prevent them from interfering with the security mechanisms. As a<br>precaution, please save your work and close all other applications apart<br>from your web browser. |
|----------|----------------------------------------------------------------------------------------------------|
|          | OK Annuleren                                                                                                    |

Wanneer je vervolgens op OK klikt, start het examen met een scherm met een introductietekst:

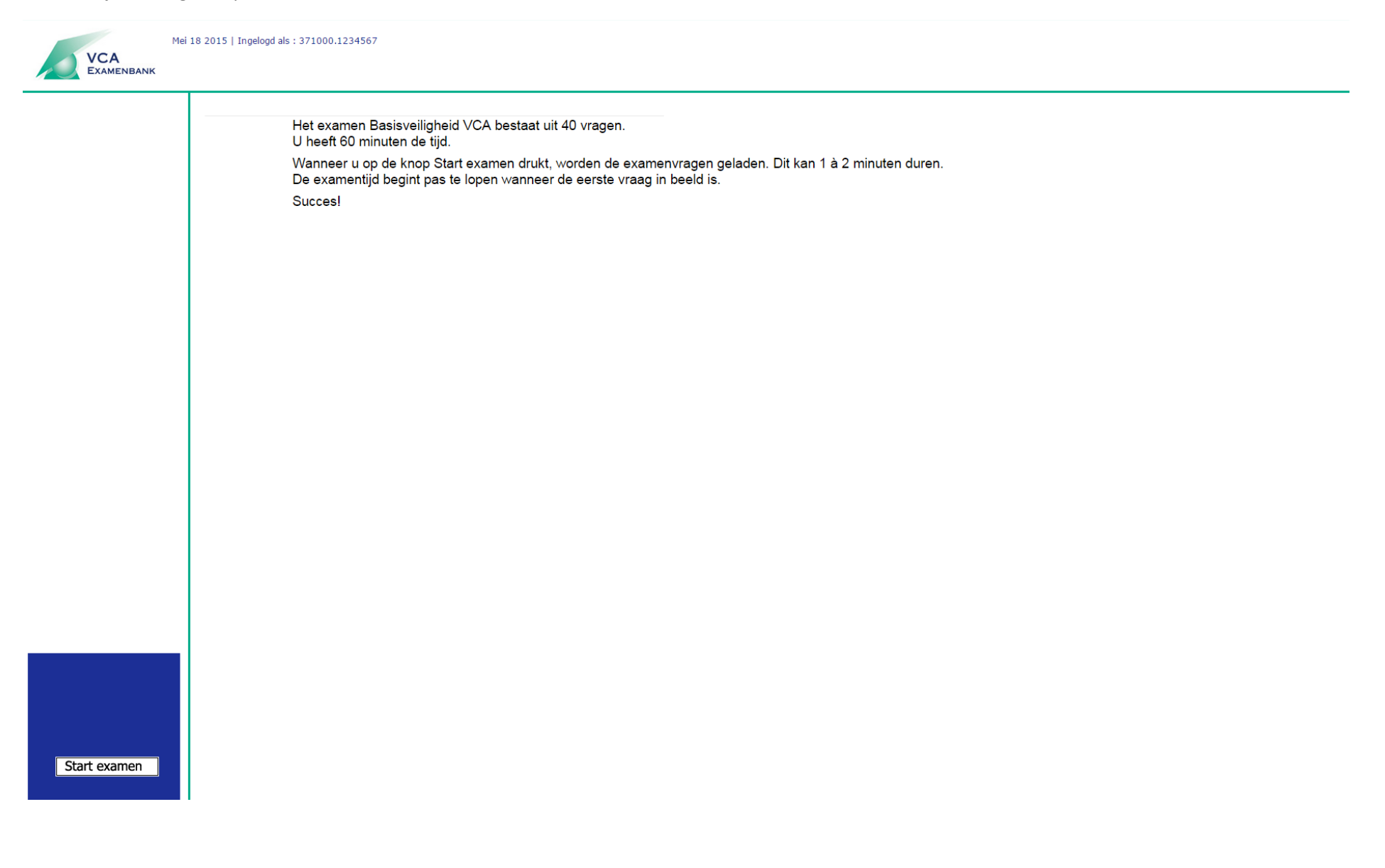

Na het klikken op Start examen, verschijnt onderstaand venster:

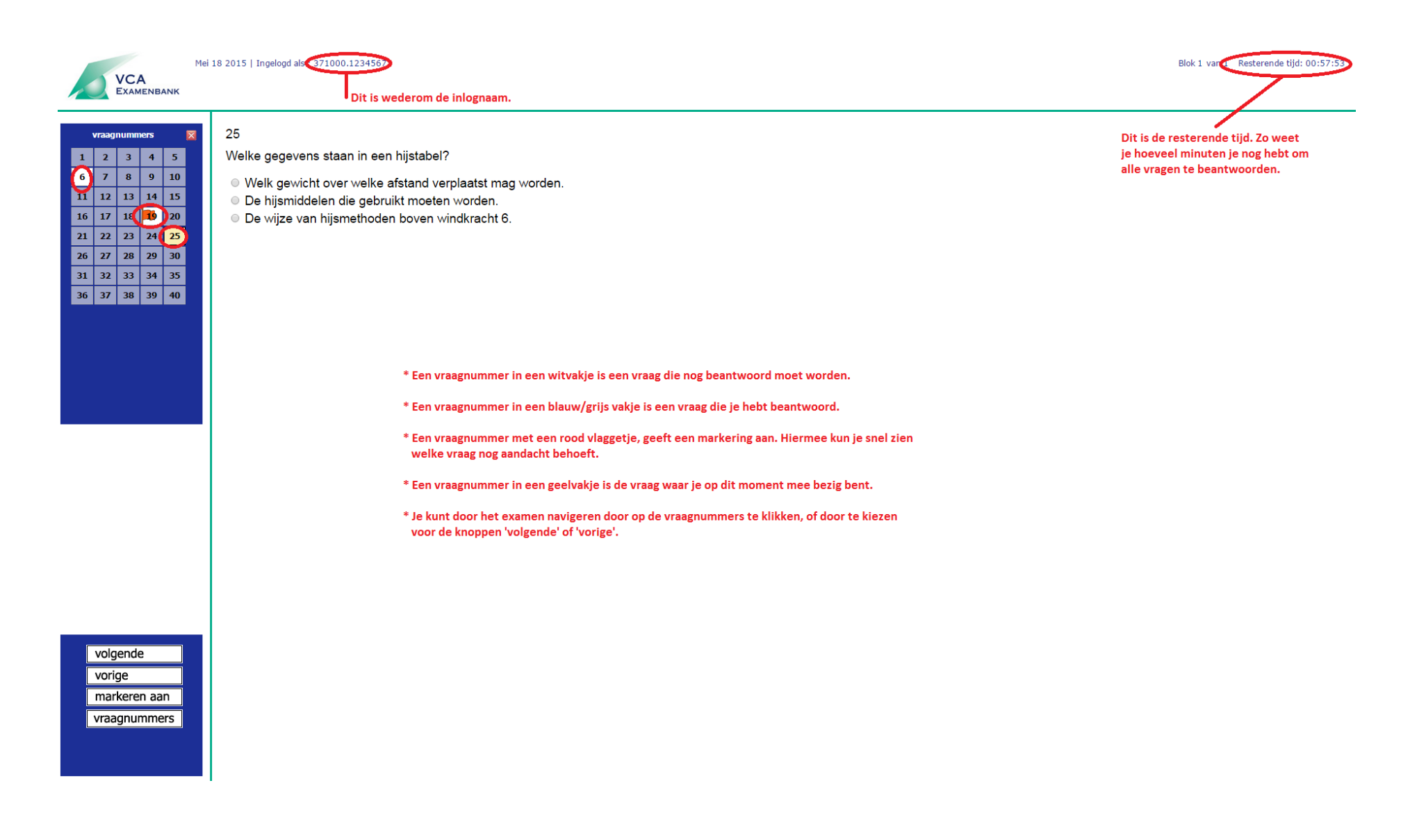

## Als je alle vragen hebt beantwoord, komt er een gele knop 'Toets afsluiten' in beeld:

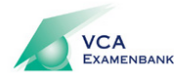

Mei 18 2015 | Ingelogd als : 371000.1234567

Blok 2 van 3 Resterende tijd: 00:56:41

| VICAUPUICAU SUIVAU   1 2 3 4 5   6 7 8 9 10   11 12 13 14 15   16 17 18 19 20   21 2 28 29 30   31 32 33 34 35   36 37 38 39 40 | 40<br>Wat is een voorbeeld van een persoonlijk beschermingsmiddel (PBM's)?<br>● Een lasbril.<br>● Een vaarschuwingsbord.<br>● Een lasgordijn. |
|----------------------------------------------------------------------------------------------------|----------------------------------------------------------------------------------------------------|
| vorige<br>markeren aan<br>vraagnummers<br>toets afsluiten                                                                       |                                                                                                    |

Als je hierop klikt, worden de examenvragen opslagen en je score bepaald. Je ziet daarna direct of je geslaagd of gezakt bent.

Dat scherm kan er als volgt uitzien afhankelijk van de score:

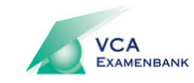

Mei 18 2015 | Ingelogd als : 371000.1234567

Voorlopig gezakt. De definitieve uitslag ontvangt u later van het examencentrum.

Totale score: 14 van 40, 35%

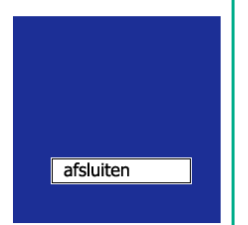